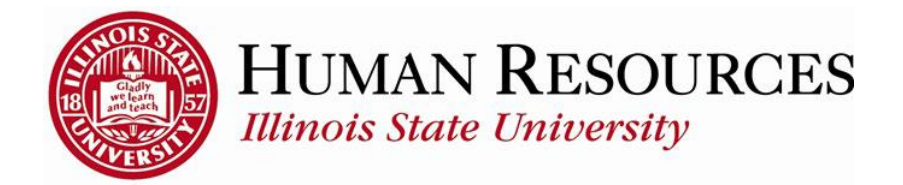

## How To Add Personal Plus Time to Timesheets

## Keep in mind:

- The available Personal Plus Time balance tab can be found by clicking on your Leave Balances tile on your employee page, or by clicking on the link beneath your timesheet.
- Personal Plus Time balances will be updated at the same time as all other leave benefit balances (e.g., sick and vacation).

## To add Personal Plus Time on timesheets:

If a blank row is not available on the timesheet, add a row by clicking on the "+" sign in the far-right corner.

- 1) Select the Time Reporting Code you wish to use
- 2) Enter the hours (to the nearest quarter hour)
- 3) Click "Submit".

|                            |                   |                                  |                      | "View By Calendar Period   "Date 01/16/2024   Scheduled Hours 90.00 |             |             |             |             |             |             |             |             |         |                                     |   |   |
|----------------------------|-------------------|----------------------------------|----------------------|---------------------------------------------------------------------|-------------|-------------|-------------|-------------|-------------|-------------|-------------|-------------|---------|-------------------------------------|---|---|
| Reported time on or at     | fter 12/16/2023   | is for a future<br>day 01/31/202 | period.<br>24 ⑦      |                                                                     | 2           | _           |             | • •         |             |             | _           |             |         |                                     |   | 6 |
| Tue Wed Ti<br>1/16 1/17 1/ | nu Fri<br>18 1/19 | Sat 5<br>1/20 1                  | Sun Mon<br>1/21 1/22 | 1/23                                                                | Wed<br>1/24 | Thu<br>1/25 | Fri<br>1/26 | Sat<br>1/27 | Sun<br>1/28 | Mon<br>1/29 | Tue<br>1/30 | Wed<br>1/31 | Total T | me Reporting Code                   |   |   |
| 7.50 7.50 7.5              | 50 7.50           |                                  |                      | 7.50                                                                | 7.50        | 7.50        | 7.50        |             |             | 7.50        | 7.50        | 7.50        | 82.50   | 1REG - Regular - Shift 1 - Overtime | • | + |
|                            |                   |                                  | 7.50                 |                                                                     |             |             |             |             |             |             |             |             | 7.50    | PPT - Personal Plus Time            | • | + |

Supervisors will review and approve these hours before the usual payroll approval deadlines.

Leave balances will be processed during normal payroll processing.

Questions? Contact Human Resources at 309-438-8311.

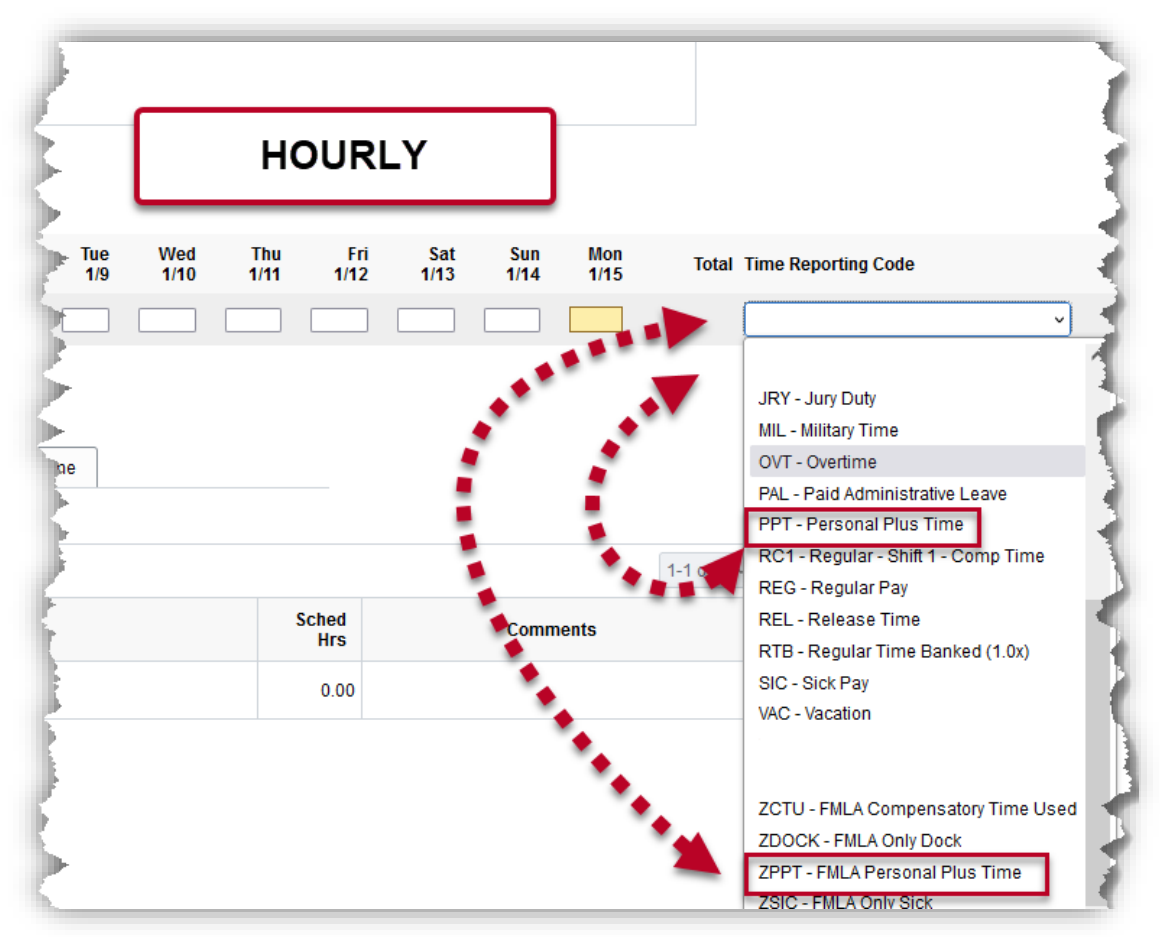

## **EXEMPT TIMESHEETS:**

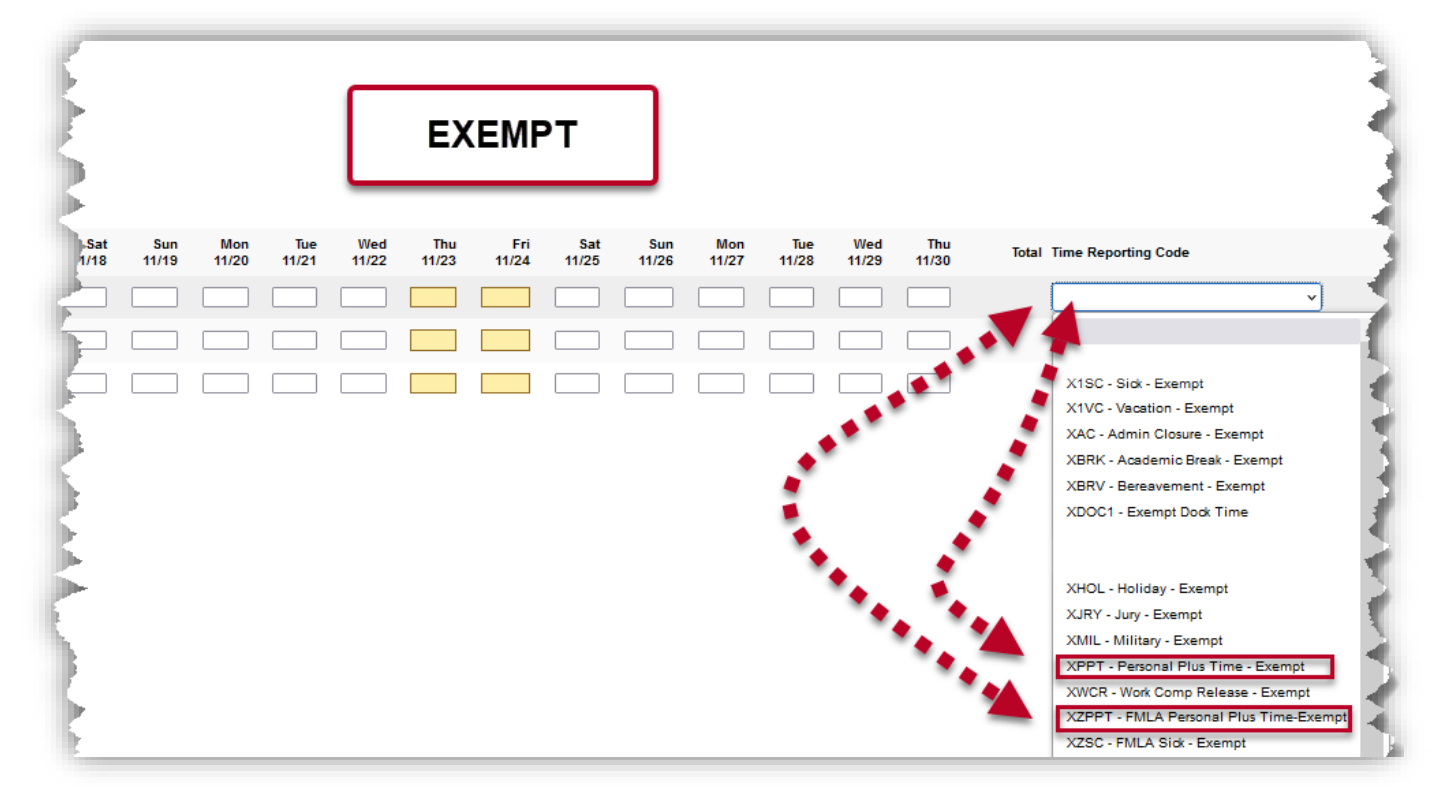